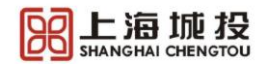

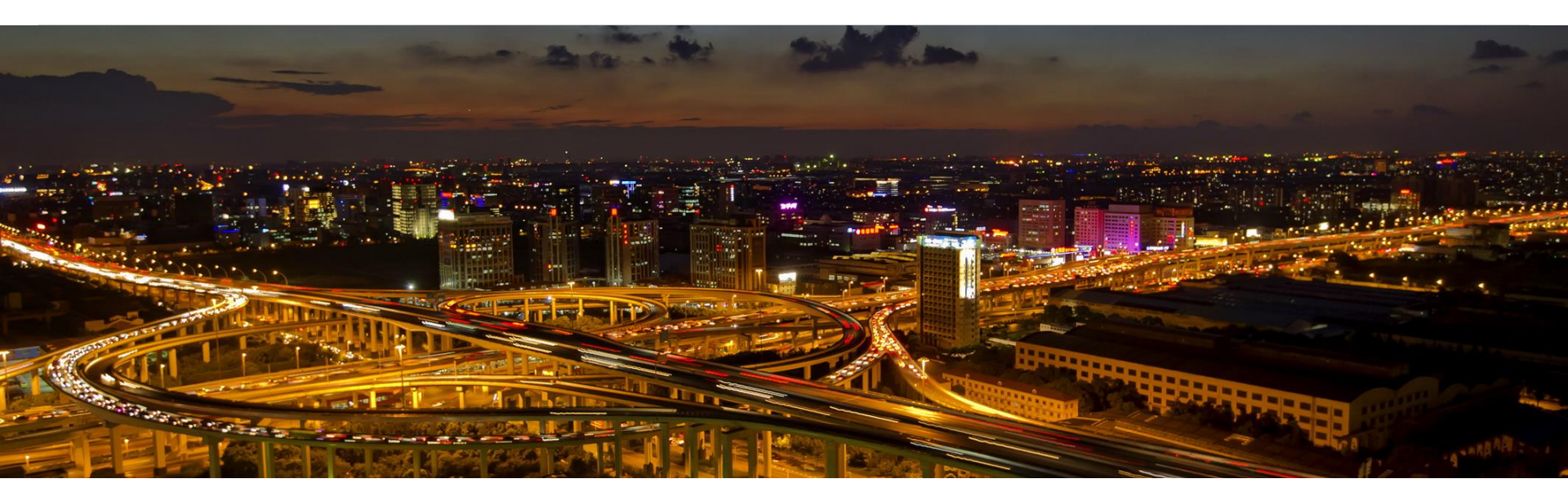

# **合同编制工具** 用户手册

Confidential ©2021

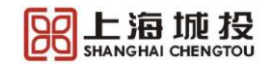

| 菜单      | 功能介绍                                |  |  |
|---------|-------------------------------------|--|--|
| 合同策划包导入 | • 将收到的合同策划包 (扩展名为.CTFB) 导入工具,开始编制合同 |  |  |
| 打开      | • 打开之前所保存的编制合同,继续编制                 |  |  |
| 关闭当前项目  | • 关闭当前所打开的合同编制                      |  |  |
| 保存      | • 将当前所打开的合同编制保存                     |  |  |
| 快速编辑    | • 调出快速编辑窗口,可直接对所有合同要素进行录入           |  |  |
| 导出PDF   | • 将编制好的合同导出成PDF                     |  |  |
| 合同要素导出  | • 将编制好的合同要素导出(适用于离线将数据回传给公投集团)      |  |  |

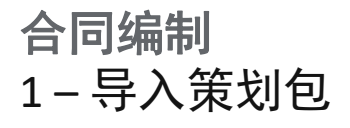

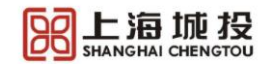

| <ul> <li>○ 开始<br/>·<br/>·<br/>·</li></ul> |                                                                                                    |         |
|-------------------------------------------|----------------------------------------------------------------------------------------------------|---------|
|                                           | ●       ●       上現税公務税用等時時件         ●       ●       ●       ●         ●       ●       ●       ●         ●       ●       ●       ●         ●       ●       ●       ●         ●       ●       ●       ●       ●         ●       ●       ●       ●       ●       ●         ●       ●       ●       ●       ●       ●       ●         ●       ●       ●       ●       ●       ●       ●       ●       ●       ●       ●       ●       ●       ●       ●       ●       ●       ●       ●       ●       ●       ●       ●       ●       ●       ●       ●       ●       ●       ●       ●       ●       ●       ●       ●       ●       ●       ●       ●       ●       ●       ●       ●       ●       ●       ●       ●       ●       ●       ●       ●       ●       ●       ●       ●       ●       ●       ●       ●       ●       ●       ●       ●       ●       ●       ●       ●       ●       ●       ●       ●       ● <t< th=""><th>□ - □ ×</th></t<> | □ - □ × |

## **合同编制** 2-合同内容加载

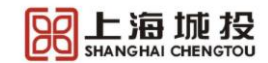

| 88 -                                                            | 上海城投公路投渡集团合同镇专软件                                                                                                    | ⊡ – □ ×                                                         | <b>80</b> ×                                                                                | 上海城投公路投资集团合同编制软件                                                                                                    | 团 - □ × |
|-----------------------------------------------------------------|----------------------------------------------------------------------------------------------------|-----------------------------------------------------------------|--------------------------------------------------------------------------------------------|----------------------------------------------------------------------------------------------------|---------|
| 日·     开始     編組       (字)     (字)     (字)       合同策划包导入     打开 | 図         評         評         評         ?           美田当雨须目         保存         快速調備         写出2PDF         合同要素写出         关于 | - 1                                                             | <ul> <li>■: 开始 编辑</li> <li>●: ●: ●: ●: ●: ●: ●: ●: ●: ●: ●: ●: ●: ●</li></ul>              | ○ 保存: Pužs编 导出POF 合同要素导出 关于                                                                                                    |         |
| 構                                                               |                                                                                                    | 4719                                                            | <br>神<br>ボ<br>加<br>Normal<br>・<br>・<br>・<br>・<br>・<br>・<br>・<br>・<br>・<br>・<br>・<br>・<br>・ |                                                                                                    | 19.     |
|                                                                 | 证书号                                                                                                    |                                                                 |                                                                                            | 上海市建设工程勘察设计合同                                                                                                    |         |
|                                                                 |                                                                                                    |                                                                 |                                                                                            | 委托方(甲方): <u>」」這處投死城高速建设发展有限公司</u><br>本後方(乙方): <u>2</u> 万                                                                                              |         |
|                                                                 | 上海市建设工程勘察设计合同                                                                                                    |                                                                 |                                                                                            | 甲方委托乙方承担                                                                                                    |         |
|                                                                 | 项目名称: <u>XXX工程项目</u>                                                                                                    |                                                                 |                                                                                            | <ul><li>第一条 本合同依据下列文件签订</li><li>1.1《中华人民共和国民主典》。</li><li>1.2国家及上海市有关工程勘察设计管理法规和规量。</li></ul>                                                          |         |
|                                                                 | 项目建设地点: <u> </u>                                                                                                    |                                                                 |                                                                                            | 1.3建设工程批准文件。<br>1.4本工程招标文件及招标补充文件。                                                                                                    |         |
|                                                                 | 委托方(甲方): 上海城投环城高速建设发展有限公司                                                                                                   |                                                                 |                                                                                            |                                                                                                    |         |
|                                                                 | 承接方(乙方): 乙芳                                                                                                    |                                                                 |                                                                                            | 2.江程项目的名称: <u>12021程源目</u><br>2.2工程项目的地点: <u>满意</u>                                                                                                   |         |
|                                                                 | 签订日期 <b>; 2021年10月26日</b>                                                                                                   | 系统将开启合同编辑<br>• 无高亮正文内容                                          | 制界面(类似Work                                                                                 | 2.4工程特征及期注册明: <u>工程時征及期注册明</u> 的报送总额: <u>50000000</u> 的想象、设计内容及标准:     设计内容及标准:     设计内容及标准:     设计内容: <u>期期增计内容1233</u> 设计标准: <u>1期增销计标准12332图1流</u> |         |
|                                                                 | 上海市工商行政管理局<br>上海市建设委员会 <b>监制</b>                                                                                            | <ul> <li>灰色高亮内容:</li> <li>黄色高亮内容:</li> <li>招标代理重点关注:</li> </ul> | 自动填充,不可纳<br>自动填充,可编辑<br>黄色高亮内容                                                             |                                                                                                    | ~       |

#### **合同编制** 3 – 编辑合同要素

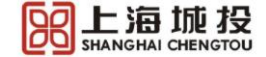

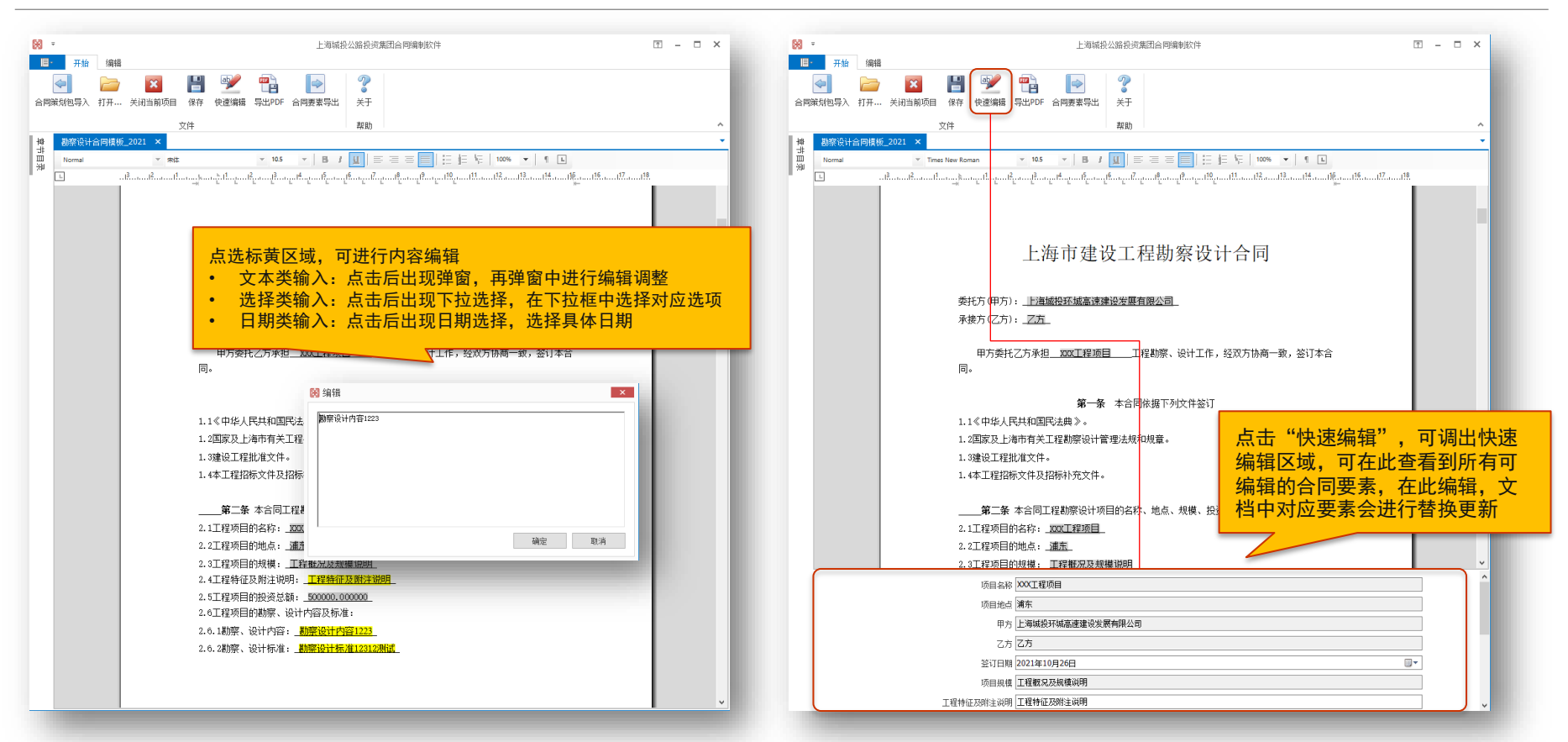

## 合同编制 4 – 导出PDF

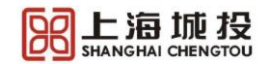

| ○ =<br>■ 开始 编              | 上海城級公路設済集団合同項参数次件                | □ - □ ×                                                |
|----------------------------|----------------------------------|--------------------------------------------------------|
| 合同策划包导入 打开。                | 送                                | ◎ / 环译程序-体化odf x · · · · · · · · · · · · · · · · · ·   |
|                            | 文件 帮助                            |                                                        |
| Normal                     | Trace New Roman     105          | ₩¥9                                                    |
|                            | 证书号                              | 上海市建设工程勘察设计合同                                          |
|                            |                                  | 项目名称: <u>XXX工程项目</u>                                   |
|                            | 上海市建设工程勘察设计合同                    | 项目建设地点: <u>浦东</u>                                      |
|                            |                                  | 委托方(甲方): 上海城投环城高速建设发展有限公司                              |
| 项目名称: <u>XX工程项目</u>        |                                  | 承接方(乙方): <u>乙方</u>                                     |
| 项目建设地点: 溫泰                 |                                  | 签订日期: 2021年10月26日                                      |
|                            | 委托方(甲方): 上海城投环城高速建设发展有限公司        |                                                        |
| 承接方(乙方): <u>乙</u> <u>万</u> |                                  | 上海市工商行政管理局 此后4月 一 一 一 一 一 一 一 一 一                      |
|                            | 签订日期 <b>,2021年10月26日</b>         | 上海市建设委员会 <b>监</b> 利 定稿后的合同可导出<br>为PDF,合并至招标<br>文件编制工具中 |
|                            | 上海市工商行政管理局<br>上海市建设委员会 <b>监制</b> |                                                        |
|                            |                                  |                                                        |

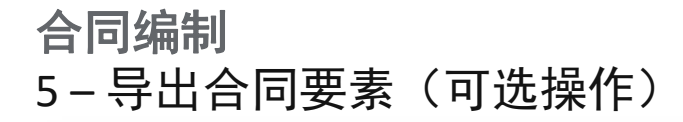

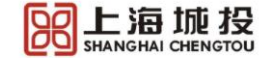

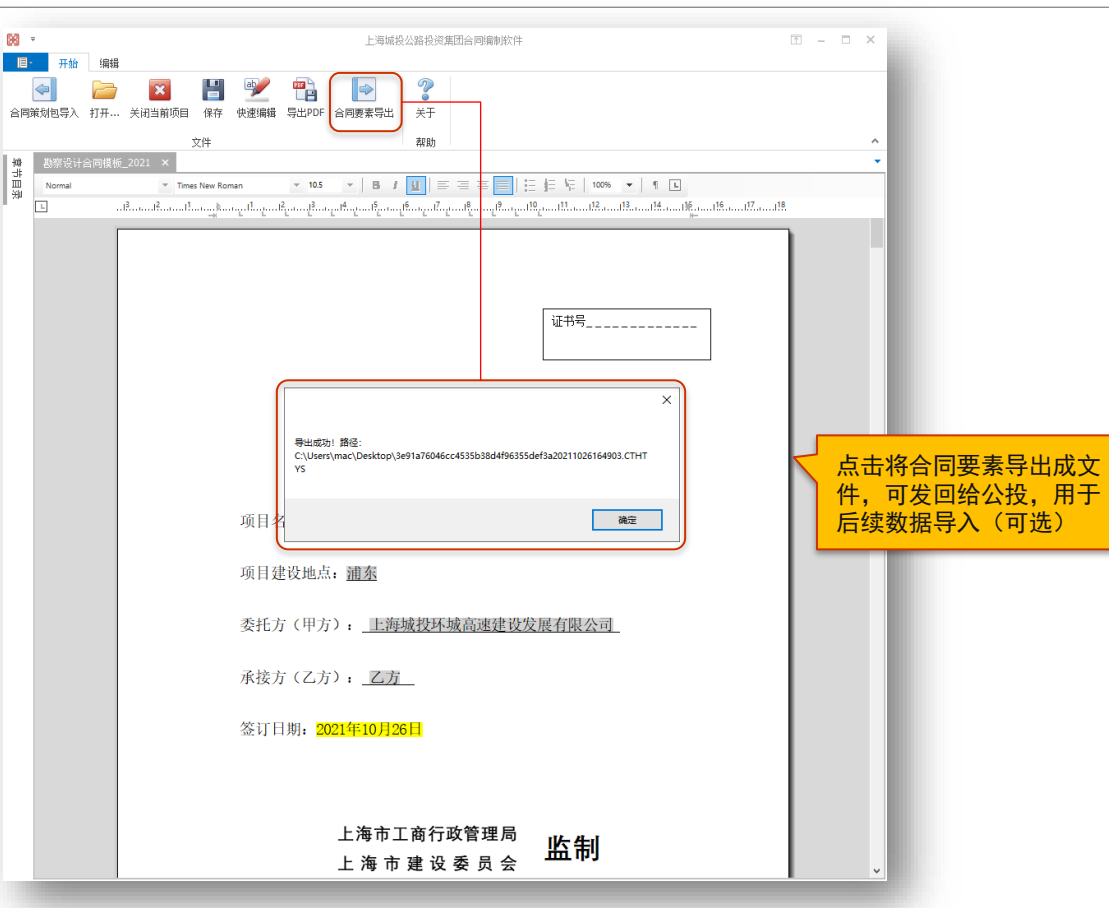

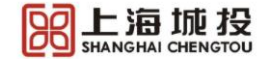

# 谢谢!